# Installation de l'application mobile

## Ride With GPS (Version iOS)

### <u>ÉTAPE 1:</u>

Ouvrez l'App Store et recherchez l'application Ride with GPS. Cliquez sur "INSTALLER"

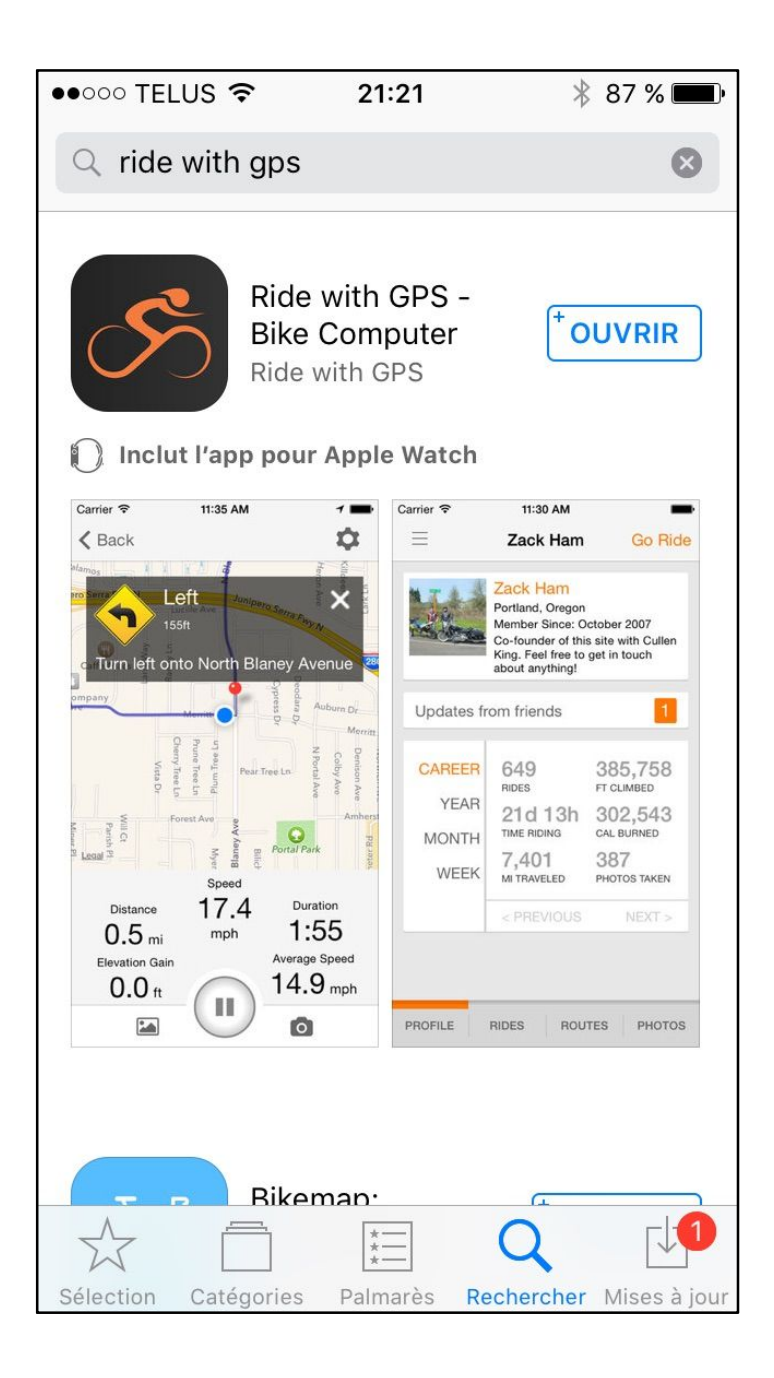

## <u>ÉTAPE 2:</u>

Démarrez l'application RWGPS. Sélectionnez "I have an account"

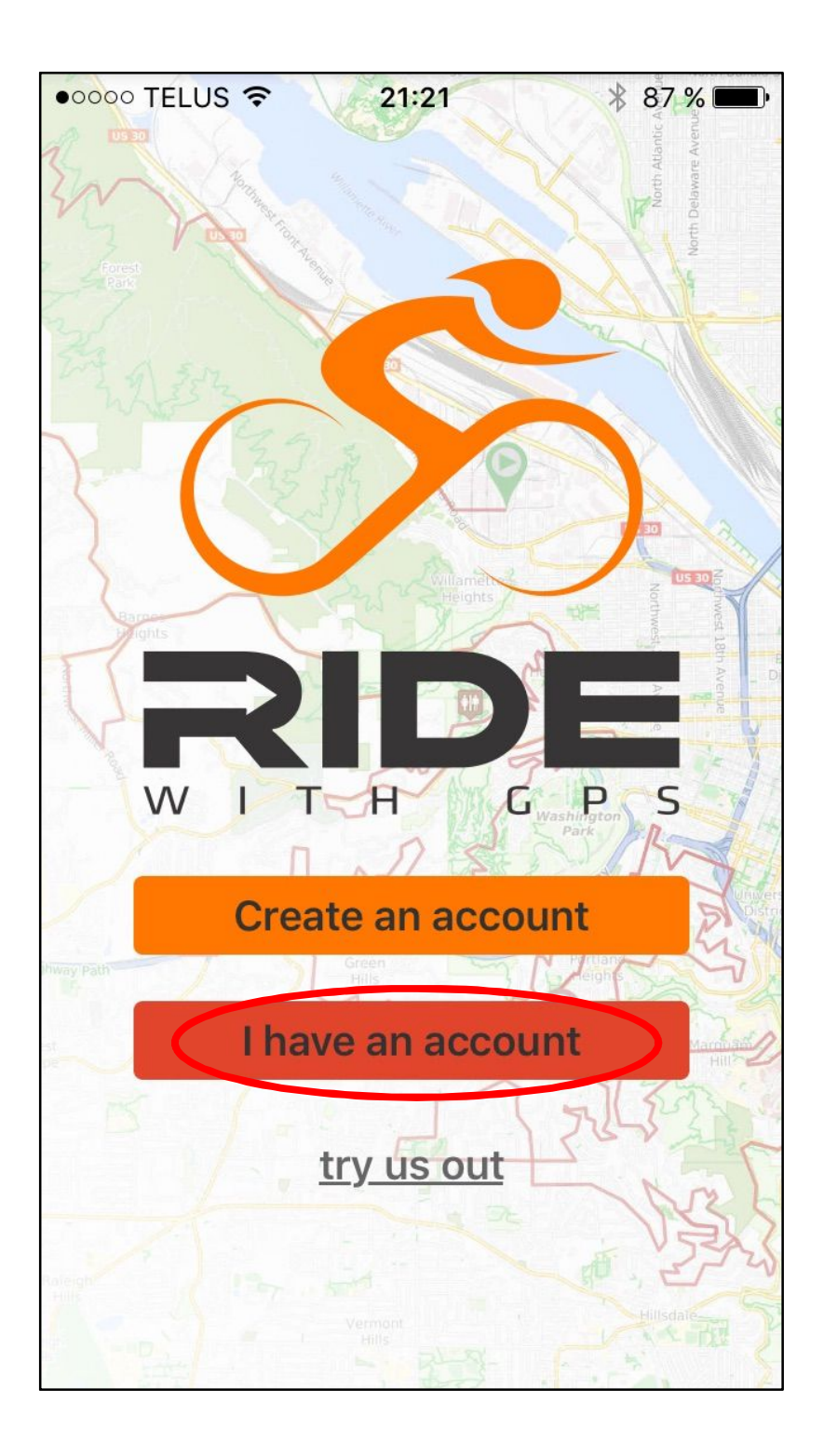

### <u>ÉTAPE 3:</u>

Entrez le nom de votre profil (votre adresse courriel) et votre mot de passe.

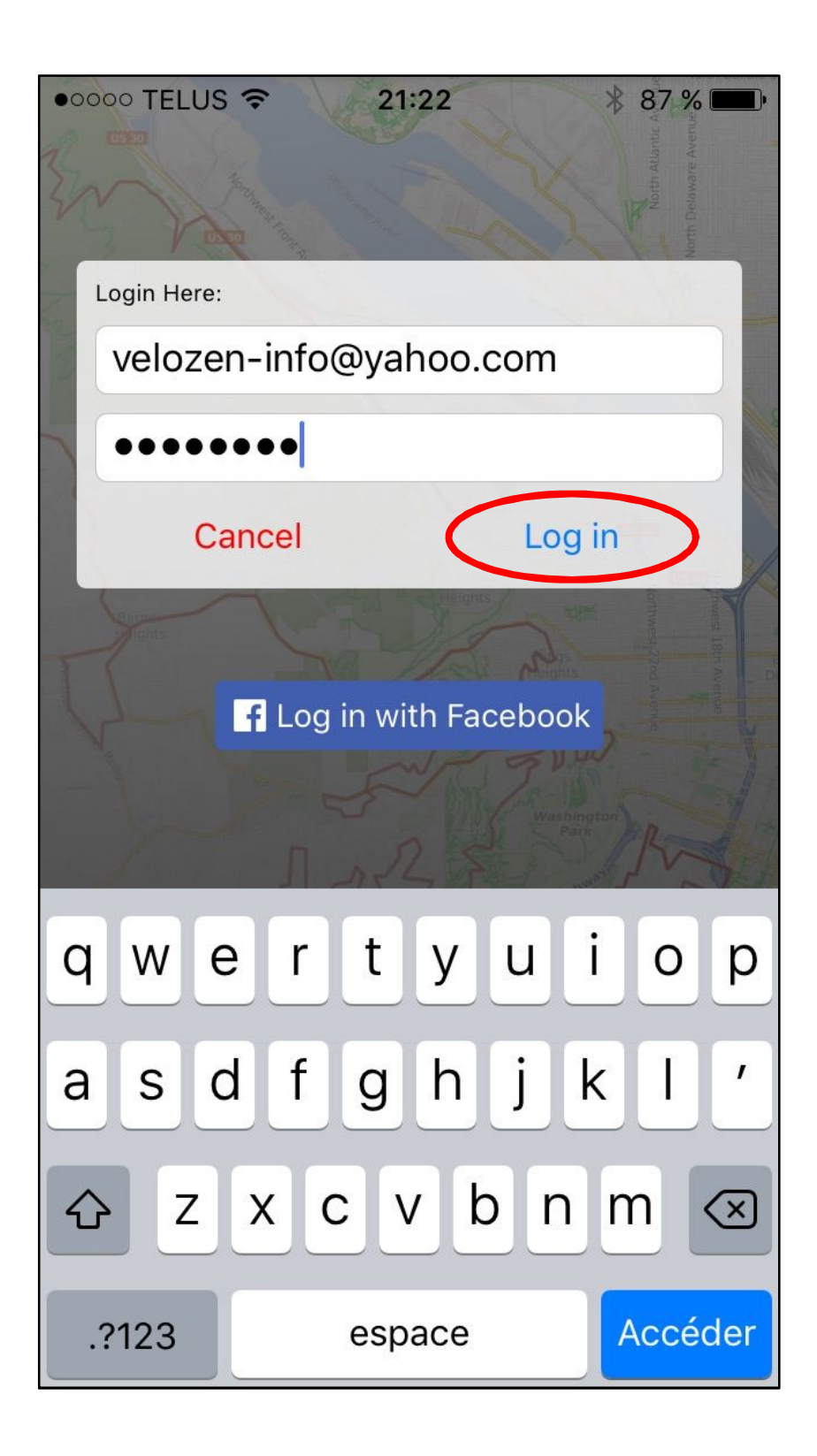

#### <u>ÉTAPE 4:</u>

Vous devriez normalement voir apparaître la page d'accueil de votre profil dans l'application. Maintenant sélectionnez le bouton menu en haut à gauche. Ensuite sélectionnez "Club Routes".

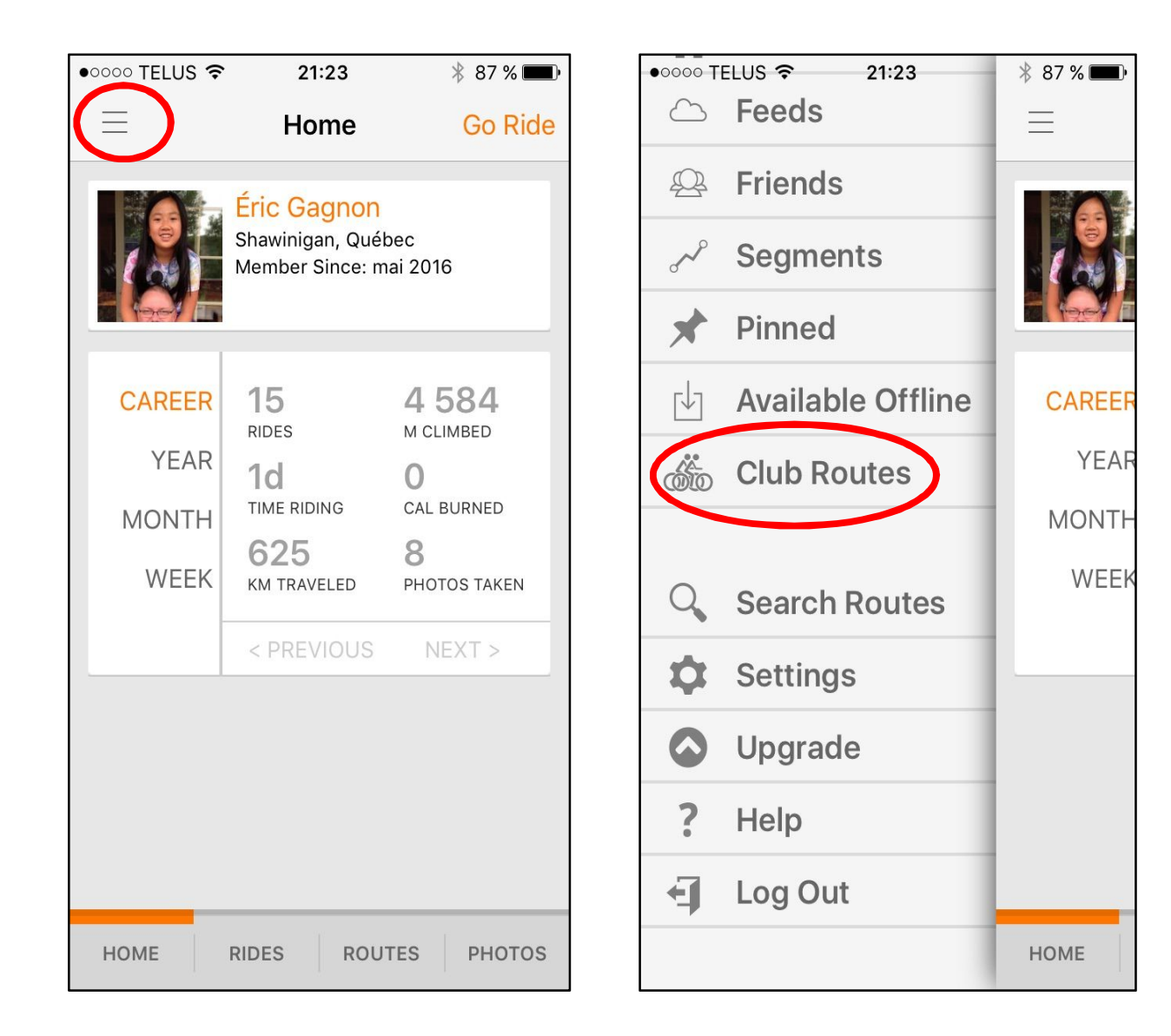

#### <u>ÉTAPE 5:</u>

Cette fonction vous donne accès aux parcours du club. De cette manière il vous est possible de sélectionner un parcours et de démarrer la fonction de guidage GPS.

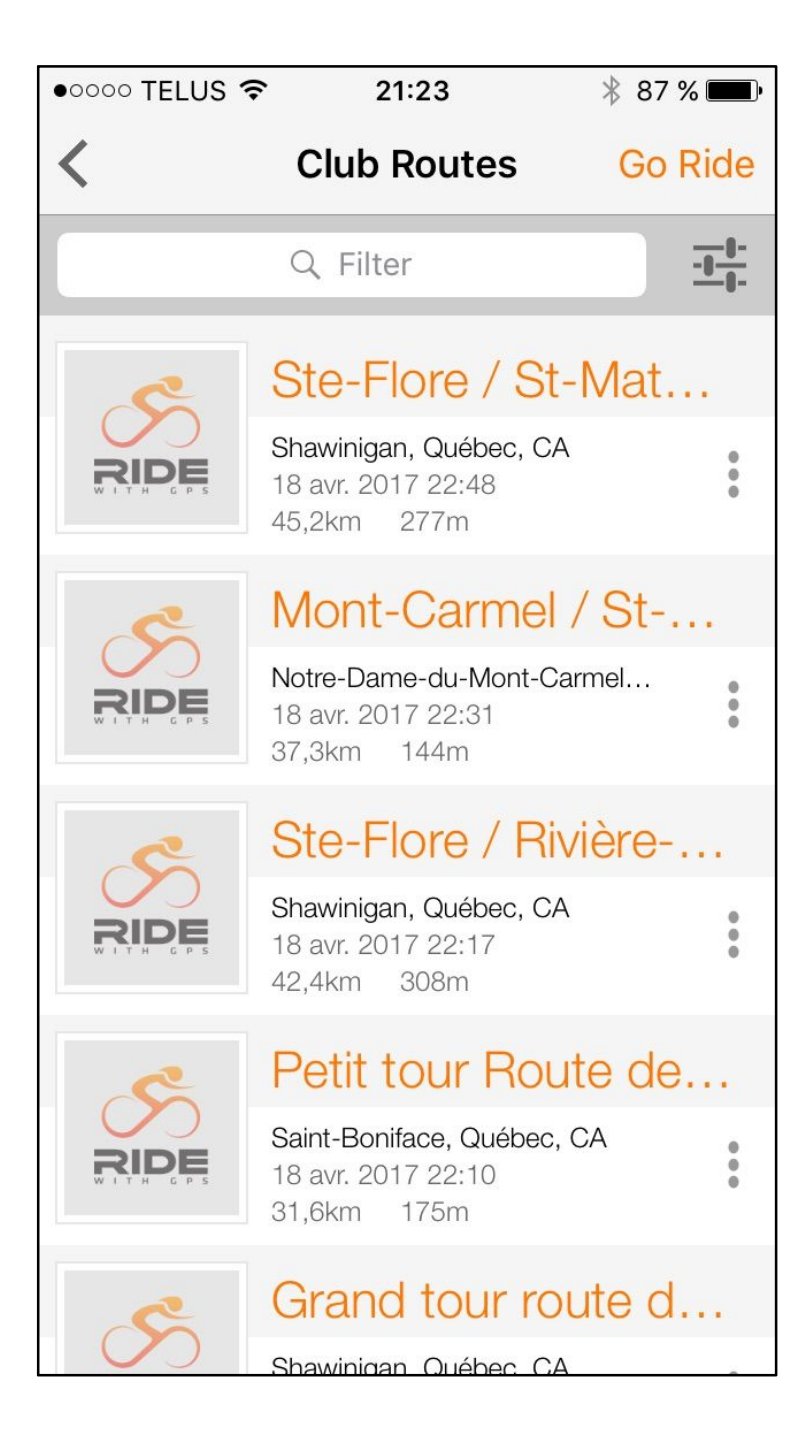